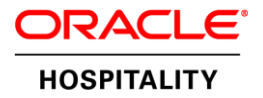

# Suite8 CCM Daten Export zu Expedia

INSTALLATIONSANLEITUNG | AUGUST 2016

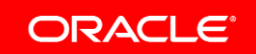

## Disclaimer

The following is intended to outline our general product direction. It is intended for information purposes only, and may not be incorporated into any contract. It is not a commitment to deliver any material, code, or functionality, and should not be relied upon in making purchasing decisions. The development, release, and timing of any features or functionality described for Oracle's products remains at the sole discretion of Oracle.

## Inhalt

| Disclaimer                       | 1 |
|----------------------------------|---|
| Einleitung                       | 1 |
| Voraussetzung                    | 1 |
| Installation                     | 2 |
| Aktivierung Exportfunktion       | 2 |
| Feature List ab Version 8.9.6.3  | 2 |
| Aktivierung des Features         | 2 |
| Konfiguration des Exports        | 3 |
| Allgemeine Hotelinformation      | 3 |
| Erstellung des Exports           | 4 |
| Erstellen der geplanten Aufgaben | 6 |
| Der Fidelio Server               | 8 |
| Mögliche Fehler                  | 9 |

## Einleitung

Dieses Dokument beschreibt alle erforderlichen Schritte, um den CCM Export für Expedia als Emailversand in die Suite8 zu implementieren. Der Export enthält nichtrelevante Kundendaten zur Belegung von Veranstaltungsräumen. Hierbei werden auch Veranstaltungsräume berücksichtigt, welche in Suite8 geschlossen wurden. Diese Daten werden von Expedia verarbeitet, sodass eine Verfügbarkeit von Veranstaltungsräumen online sichtbar wird.

## Voraussetzung

Der Export ist versionsunabhängig. Die Dokumentation wurde auf Grundlage der Version 8.9.6.10 erstellt. Daraus können sich geringe Abweichungen in der Beschreibung oder Darstellung der Screenshots ergeben.

Die Exportdatei für Expedia wird im Anhang einer Email versendet. Zum Versenden von Emails ist ein bereits laufender FidelioServer Email notwendig.

Weiterhin muss zum Ausführen der geplanten Aufgaben ein FidelioServer "Scheduled Task Runner" aktiviert werden. Werden bereits geplante Aufgaben zu einem bestimmten Zeitpunkt ausgeführt, ist dies nicht mehr notwendig.

Falls die FidelioServer nicht oder nur teilweise installiert sind, setzen Sie sich bitte mit Ihrem zuständigen Vertriebsmitarbeiter in Verbindung, um die Installation zu planen.

Ab Suite8 Version 8.9.6.3 muss das Feature "User defined Data Export" aktiviert werden. Wird eine Version kleiner 8.9.6.3 verwendet, entfällt dieser Punkt.

Es wird ein Login mit vollem Zugriffsrecht "Konfiguration" benötigt.

Zur Installation des Exports wird die Expedia ID benötigt. Diese erhält man über das Expedia Admin Tool.

## Installation

#### Aktivierung Exportfunktion

Um den Expedia – Export einrichten zu können, muss die Funktion verfügbar sein. Bitte prüfen Sie dies:

| F <u>u</u> nktionstasten | <u>V</u> erschiedenes   | S <u>e</u> tup |  |
|--------------------------|-------------------------|----------------|--|
|                          | <u>T</u> agesabschlus   | 5              |  |
|                          | <u>E</u> xport          |                |  |
|                          | <u>B</u> erichte        |                |  |
|                          | Bericht Prozed          | uren           |  |
|                          | <u>K</u> alenderanlässe |                |  |
|                          | <u>P</u> asswort ändern |                |  |
|                          | Be <u>n</u> utzer Sessi | ons            |  |

Haben Sie eine Suite8 Version kleiner 8.9.6.3, ist der Menüpunkt "Export" unter "Verschiedenes (ALT+V)" direkt zu finden. Haben Sie eine Suite8 Version größer 8.9.6.3, muss die Exportfunktion über die Feature List aktiviert werden.

#### Feature List ab Version 8.9.6.3

Die Feature List ist ab Version 8.9.6.3 ein neuer Bestandteil der Suite8. Sie regelt die Funktionalität der Suite8 in Abhängigkeit der Produktedition.

Small Business Edition: Max. 18 Features von 102

Resort Edition: Max. 30 Features von 102

Professional Edition: 102 Features möglich

#### **Aktivierung des Features**

Wird eine Version kleiner 8.9.6.3 verwendet, entfällt dieser Punkt.

Setup-> Konfiguration-> Verschiedenes-> Feature List:

"User defined Data Export" auswählen -> Speichern -> Beenden

| Arbeitsstationen & Drucker  Automatsche Troces Barcode Präfix Bercich Export Bercich Export Bercich Export Derstein Ubersitzung Desthouar Kofiguration Die Resource Gruppen Outwahnfräge Begreich zu Outlook Externe Anwendung Farben Fragen (Antoreten Fragen (Antoreten fragentenzen fundigaten Mittigaten Mittigaten Mittigaten Mittigaten Mittigaten fundigaten fragentenzen | Overboking<br>Overboking<br>Ower Management<br>Package Brid<br>Package Brid<br>Package Brid<br>Package Brid<br>Package Brid<br>Package Brid<br>Quest Rooms<br>Quest Rooms<br>Quest Room |  |
|----------------------------------------------------------------------------------------------------|----------------------------------------------------------------------------------------------------|--|
|----------------------------------------------------------------------------------------------------|----------------------------------------------------------------------------------------------------|--|

## Konfiguration des Exports

#### **Allgemeine Hotelinformation**

Für die Übergabe der hotelspezifischen ExpediaID muss diese in den Allgemeinen Hoteldaten definiert werden. Setup -> Konfiguration – Hoteldaten – Allgemein – 5 Allg.Hotel Info

#### Hinzufügen

| Text                                | Q Suche           | Allgemein            |                      |         |                     |  |      |         |    |
|-------------------------------------|-------------------|----------------------|----------------------|---------|---------------------|--|------|---------|----|
|                                     | Filter löscher    | Name                 | Value                |         |                     |  | Hin: | zufügen | Π  |
|                                     |                   | ExpediaExportHotelID | ABC99                |         |                     |  |      |         | 1  |
| Allgemeine Funktionen               | *                 | MFD_PMS_CONFIRM_CAL  | ENDAREVENT 100, 101, |         |                     |  | LO   | oschen  | 4  |
| Benutzer                            |                   | MFD_PMS_CONFIRM_PAC  | KAGES_EXKL 1         |         |                     |  |      |         | 1  |
| H- CRM                              |                   | MFD_PMS_CONFIRM_PAC  | KAGES_INKL 0         |         |                     |  |      |         | 1  |
| Gutscheinverwaltung                 |                   | MFD_PMS_CONFIRM_POL  | ICY 1                |         |                     |  |      |         | 1  |
| E Hoteldaten                        |                   | MED PMS CONFIRM RAT  | ECODE 1              |         |                     |  |      |         | I. |
| Allgemein                           |                   | MED PMS CONFIRM ROOM | MTYPE 2              |         |                     |  |      |         | I. |
| 1 Allgemein                         |                   |                      |                      |         |                     |  |      |         |    |
| - 2 Algemein                        |                   |                      |                      |         |                     |  |      |         | I. |
| - 3 Algemein                        | E                 |                      |                      |         |                     |  |      |         |    |
| 5 Alo, Hotel Jofo                   |                   |                      |                      |         |                     |  |      |         |    |
| - 6 Telefonie                       |                   |                      |                      |         |                     |  |      |         |    |
| 7 Wartung                           |                   |                      |                      |         |                     |  |      |         |    |
| Berichte                            |                   |                      |                      |         |                     |  |      |         |    |
| . CCM                               |                   |                      |                      |         |                     |  |      |         | Ľ  |
| Debitorenverwaltung                 |                   |                      |                      |         |                     |  |      |         | 1  |
| Interface                           |                   |                      |                      |         |                     |  |      |         |    |
|                                     |                   |                      |                      |         |                     |  |      |         |    |
| E Rechnungen                        |                   |                      |                      |         |                     |  |      |         |    |
| Reservierung                        |                   |                      |                      |         |                     |  |      |         | 1  |
| Tagesabschluss                      |                   |                      |                      |         |                     |  |      |         | 1  |
| Verschiedenes                       |                   |                      |                      |         |                     |  |      |         |    |
| H Kasse                             | -                 |                      |                      |         |                     |  |      |         |    |
| Gehen Sie direkt zu Hoteldaten - Al | lgemeine Optionen |                      |                      |         |                     |  |      |         |    |
|                                     |                   | Suche:               |                      | 🔍 Sughe | Zeige alle Karteir. |  |      | E OK    |    |
|                                     |                   | 1                    |                      |         |                     |  |      | 2 Beend | -  |

#### **TABELLE ALLGEMEIN 5**

| Name                 | Value                       |
|----------------------|-----------------------------|
| ExpediaExportHoteIID | hotelspezifischen ExpedialD |

Groß- und Kleinschreibung muss beachtet werden. Zum Speichern OK klicken.

Die hotelspezifische HotelID ist auf der Expediaseite im Internet zu finden zu finden. Es wird nur die Ziffer hinter dem Hotelnamen benötigt

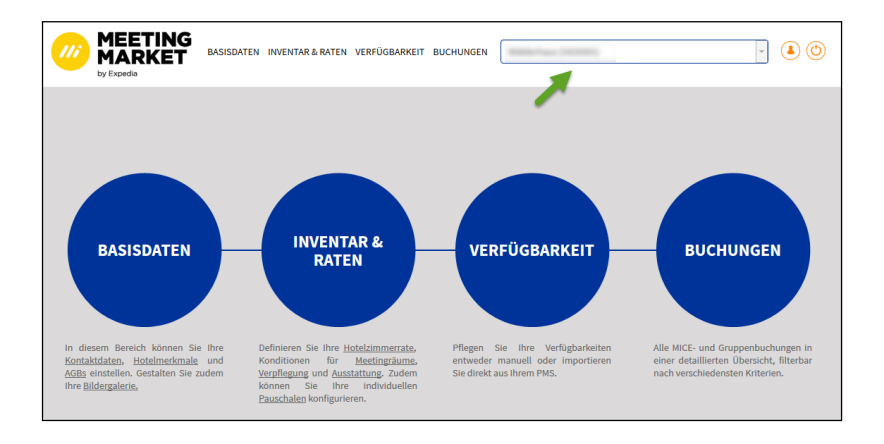

## Erstellung des Exports

In der oberen Menüleiste unter Verschiedenes (ALT+V) – Export – Neu wird folgender Eintrag erstellt:

| 8 Export                                                                                                    | *                                                                                                    |        |                     |
|----------------------------------------------------------------------------------------------------|----------------------------------------------------------------------------------------------------|--------|---------------------|
| Beschre <u>i</u> bung Ex<br><u>D</u> ateiname c:                                                                                                    | xpedia Export<br>\fidelio\export\s8_expedia_expediaID_{batchdate}.txt[YYYYMMDD_HHMM]                                                                                                    | -      | <b>₩</b> 0 <u>K</u> |
| Batch Dateiname                                                                                                    |                                                                                                    |        |                     |
| Option<br>Automat.                                                                                                    | ☐ Hinzufügen <u>W</u> ann <b>▼</b> ☐ Nach Datumswe <u>c</u> hsel<br>Isfer z. Batch löschen                                                                                                    |        |                     |
| Definition Typ<br>© SOL Style                                                                                                    | C Report                                                                                                    |        |                     |
| Header SQL                                                                                                    |                                                                                                    |        |                     |
|                                                                                                    |                                                                                                    | *      |                     |
| Data SQL                                                                                                    |                                                                                                    |        |                     |
| Select<br>(select wuss_value fro<br>to_char(yevm_starttir<br>to_char(yevm_starttir<br>to_char(yevm_endtm<br>to_char(yevm_endtm<br>yfsc_longdesc][CHR(9<br>event_shortdesc][CHR(9<br>event_shortdesc][CHR(9<br>event_shortdesc][CHR(9<br>event_shortdesc][CHR(9<br>event_shortdesc][CHR(9<br>event_shortdesc][CHR(9<br>event_shortdesc][CHR(9<br>event_shortdesc][CHR(9)<br>to_char(yscp_from,H<br>to_char(yscp_to,HD,1<br>to_char(yscp_to,HD,1<br>to_char(yscp_to,HD,1<br>to_char(yscp_to,HD,1<br>to_char(yscp_to,HD,1<br>to_char(yscp_to,HD,1<br>to_char(yscp_to,HD,1<br>to_char(yscp_to,HD,1<br>(CASED)][CHR(9) Exp<br>from<br>yscp, wgbs<br>where<br>WGBS.WGBS_DATEVA | om wuss where wuss.WUSS_NAME like 'UDEF_ExpediaExportHoteIID')  CHR(9)  <br>me,'DD.MM.YY')  CHR(9)  <br>ne,'DD.MM.YY')  CHR(9)  <br>ne,'DD.MM.YY')  CHR(9)  <br>py  <br>R(9)  <br>g)  <br>R(9)  <br>g) Export<br>_bydate, wgbs<br>DATEVALUE <=v8_ccm_events_bydate.yevm_starttime<br>om wuss where wuss.WUSS_NAME like 'UDEF_ExpediaExportHoteIID')  CHR(9)  <br>DD.MM.YY')  CHR(9)  <br>H124:MT)  CHR(9)  <br>H124:MT)  CHR(9)  <br>H124:MT)  CHR(9)  <br>Erfor yfsc where yfsc_id=yscp_yfsc_id)  CHR(9)  <br>port<br>ALUE <=YSCP.YSCP_FROM | E      |                     |
| Footer SQL                                                                                                    |                                                                                                    |        |                     |
|                                                                                                    |                                                                                                    | *<br>+ |                     |
| Parameter (SQL oder                                                                                                    | durch Komma getrennter Text)                                                                                                    |        | \$                  |
|                                                                                                    |                                                                                                    | *<br>* | 3 Abbruch           |

Kopieren der Werte der folgenden Tabelle in die jeweiligen Felder der Maske.

#### TABELLE: EXPORT

| Feld                | Eintrag                                                                                                    | Beschreibung                                                                                                    |
|---------------------|----------------------------------------------------------------------------------------------------|----------------------------------------------------------------------------------------------------|
| Beschreibung        | Expedia Export                                                                                                    | Frei definierbar                                                                                                    |
| Dateipfad und -name | c:\fidelio\export\s8_expedia_ <b>expediaID</b> _{batchdate}.txt[YYYYMMDD_<br>HHMM]                                                                                                    | Pfad muss vom User beschreibbar sein (Benutzerrechte unter<br>Windows aktivieren), wählen Sie einen Dateipfad, der von<br>JEDEM Benutzer erreichbar ist, legen Sie ggf. ein neues<br>Verzeichnis an, z.B. J:\fidelio\ExpediaExport |
|                     |                                                                                                    | ExpedialD muss mit der noteleigenen ID ersetzt werden                                                                                                    |
| Data SQL            | Select<br>(select wuss_value from wuss where wuss.WUSS_NAME like<br>'UDEF_ExpediaExportHotelID')  CHR(9)  <br>to_char(yevm_starttime,'DD.MM.YY')  CHR(9)  <br>to_char(yevm_endtime,'DD.MM.YY')  CHR(9)  <br>to_char(yevm_endtime,'HH24:MI')  CHR(9)  <br>to_char(yevm_endtime,'HH24:MI')  CHR(9)  <br>yfsc_longdesc  CHR(9)  <br>event_shortdesc  CHR(9)  <br>yety_longdesc  CHR(9)Export<br>from v8_ccm_events_bydate, wgbs<br>where WGBS.WGBS_DATEVALUE<br><=v8_ccm_events_bydate.yevm_starttime<br>union all<br>Select<br>(select wuss_value from wuss where wuss.WUSS_NAME like<br>'UDEF_ExpediaExportHotelID')  CHR(9)  <br>to_char(yscp_from,'DD.MM.YY')  CHR(9)  <br>to_char(yscp_from,'HH24:MI')  CHR(9)  <br>to_char(yscp_from,'HH24:MI')  CHR(9)  <br>to_char(yscp_to,'HH24:MI')  CHR(9)  <br>(select yfsc_longdesc from yfsc where<br>yfsc_id=yscp_yfsc_id)  CHR(9)  <br>'CLOSED'  CHR(9)  <br>yscp_reason  CHR(9) Export<br>from<br>yscp, wgbs<br>where<br>WGBS.WGBS_DATEVALUE <=YSCP.YSCP_FROM | Fest definiert, bitte keine Änderungen oder Zusätze<br>vornehmen, da sonst der Export nicht ausgeführt werden<br>kann                                                                                                    |

Zu beachten:

- 1. ExpedialD muss mit der hoteleigenen ID ersetzt werden, es wird nur die Ziffer benötigt
- 2. Eingetragener Pfad (z.B. c:\fidelio\export\) muss vorhanden und vom User beschreibbar sein, dazu Benutzerrechte unter Windows aktivieren, evtl. von der zuständigen IT Abteilung

## Erstellen der geplanten Aufgaben

Es werden mehrere "geplante Aufgaben" angelegt.

Aufgaben können kopiert werden.

Die Anzahl ergibt sich aus den Stunden, in denen Eventbuchungen in CCMSuite8 angelegt werden. Der Export sollte während der Buchungszeit alle 3 Stunden laufen.

Beispiel:

Buchungszeit in CCMSuite8 von ca. 9.00h – 16.00h Geplante Aufgabe anlegen für 9h, 12h, 15h und 18h Buchungszeit in CCMSuite8 von ca. 6.00h – 22.00h Geplante Aufgabe anlegen für 6h, 9h, 12h, 15h, 18h, 21h und evtl. 0h

z.B.:

| Geplante Aufgaben - Micros | -Fidelio Demo Pro        | gram               |                      |             |                                            |                     |            |                 |
|----------------------------|--------------------------|--------------------|----------------------|-------------|--------------------------------------------|---------------------|------------|-----------------|
| Text                       | 🔍 Suche                  | Aufgabenname       | Тур                  | Ziel        | Zuletzt ausgeführt                         | Nächster Lauf       | Inaktiv    | Neu Neu         |
|                            | 🖉 <u>F</u> ilter löscher |                    | HTML/XML<br>HTML/XML | File<br>FTP | 19.01.2016 13:46:19<br>18.07.2015 15:43:35 |                     |            | 📝 Edit.         |
| - Verschiedenes            | *                        |                    | Report               | File        | 09.06.2015 09:30:49                        |                     |            | 🗊 Löschen       |
| - Appl. Fehlerprot. Status |                          |                    | Report               | File        | 18, 11, 2015 10: 15:05                     |                     | *          | R Konieron      |
| Arbeitsstationen & Drucker |                          | Expedia Export     | Export               | E-Mail      | 28.01.2016 12:06:00                        | 29.01.2016 09:00:00 |            | de rogeren      |
| Automatische Traces        |                          | Expedia Export 12h | Export               | E-Mail      |                                            |                     |            | Ausführen       |
| Barcode Präfix             |                          | Expedia Export 15h | Export               | E-Mail      |                                            |                     |            |                 |
| Bericht Export             |                          | Expedia Export 18h | Export               | E-Mai       |                                            |                     |            | Startaumorderun |
| Bericht Übersetzung        |                          | Expedia Export 21h | Export<br>LITER AND  | E-Mail      | 01.05 2015 10:41-52                        |                     |            |                 |
| Dashboard Kofiguration     |                          |                    | Export               | File        | 10.06.2015 19:41:55                        |                     |            |                 |
| DB Ressource Gruppen       |                          |                    | Report               | F-Mail      | 19.00.2013 10.00.00                        |                     |            |                 |
| Dokumentarten              |                          |                    | Export               | FTP         |                                            | 09.06.2015 17:05:00 |            |                 |
| Druckaufträge              |                          |                    | Report               | E-Mail      | 06.06.2015 12:33:02                        |                     |            |                 |
| E-Mail Einstellungen       |                          |                    | HTML/XML             | File        | 08.06.2015 09:10:34                        |                     | *          |                 |
| Etagenplan                 |                          |                    | HTML/XML             | File        | 18.08.2015 12:54:31                        |                     | *          |                 |
| FI-Export zu Outlook       |                          |                    | Report               | File        | 06.06.2015 12:37:09                        |                     | *          |                 |
| Externe Anwendung          |                          |                    | Report               | File        | 23.05.2015 15:21:07                        |                     |            |                 |
| Earben                     |                          |                    | Report               | File        | 06.06.2015 12:32:42                        |                     | *          |                 |
| Feature List               |                          |                    | Report               | File        | 05.05.2015 12:37:05                        |                     | - <u>1</u> |                 |
| E-Eragebogen               |                          |                    | report               | 1.002       | 00.00.2010 12.00.00                        |                     |            |                 |
| Fragen / Antworten         |                          |                    |                      |             |                                            |                     |            |                 |
| - FTP Konto Konfiguration  |                          |                    |                      |             |                                            |                     |            |                 |
| III-Eundsachen             |                          |                    |                      |             |                                            |                     |            |                 |
| Geplante Aufgaben          |                          |                    |                      |             |                                            |                     |            |                 |

| ame Exp                                                                         | edia Export                                    | L      | / <u>о</u> к |
|---------------------------------------------------------------------------------|------------------------------------------------|--------|--------------|
| Тур                                                                             |                                                |        |              |
| C Report                                                                        | C HTML/XML   Export                            |        |              |
|                                                                                 |                                                |        |              |
| Export Definition                                                               | Expedia Export 🔹                               |        |              |
| Export Stapel                                                                   | verarb.                                        |        |              |
| Ziel                                                                            |                                                |        |              |
| C FTP/FTPS/SF<br>• E-Mail                                                       | TFO File O Twitter<br>O HTTP/HTTPS O Facebook  |        |              |
| Body Bericht                                                                    | ▼ №                                            | 2      |              |
| Betreff Bericht                                                                 |                                                | 2      |              |
| Empfängerliste                                                                  | suite8@expediamails.com                        |        |              |
| E-Mail Sender                                                                   | DEMOxyz.hotel@web.de                           |        |              |
| Als HTML Body                                                                   | send 🗌 Empfänger Liste ist eine 厂 Anlagen hinz | uf.    |              |
| E-Mail Anhänge                                                                  | /// A                                          | Hel I  |              |
|                                                                                 |                                                |        |              |
|                                                                                 | 1 m L                                          | öschen |              |
|                                                                                 |                                                | oschen |              |
|                                                                                 |                                                | USCHEH |              |
|                                                                                 |                                                |        |              |
| Eroeb. Dateiname                                                                |                                                |        |              |
| Ergeb. Dateiname                                                                |                                                |        |              |
| Ergeb. Dateiname                                                                |                                                |        |              |
| Ergeb, Dateiname<br>–Planung                                                    |                                                |        |              |
| Ergeb. Dateiname<br>Planung<br>Rhythmus Daily                                   | ▼ Zeit 09:00 ▼                                 |        |              |
| Ergeb. Dateiname<br>Planung<br>Rhythmus Daily                                   | ▼ Zeit 09:00 ▼                                 |        |              |
| Ergeb. Dateiname<br>Planung<br>Rhythmus Daily                                   | ▼ Zeit 09:00 ▼                                 |        |              |
| Ergeb. Dateiname<br>Planung<br>Rhythmus Daily                                   | ▼ Zeit 09:00 ▼                                 |        |              |
| Ergeb. Dateiname<br>Planung<br>Rhythmus Daily                                   | ▼ Zeit 09:00 ▼                                 |        |              |
| Ergeb. Dateiname<br>Planung<br>Rhythmus Daily                                   | ▼ Zeit 09:00 ▼                                 |        |              |
| Ergeb. Dateiname<br>Planung<br>Rhythmus Daily<br>Inaktiv                        | ▼ Zeit 09:00 ▼                                 |        |              |
| Ergeb. Dateiname<br>Planung<br>Rhythmus Daily<br>Inaktiv<br>ledingung ausführe  | ▼ Zeit 09:00 ▼<br>n:                           |        |              |
| Ergeb. Dateiname<br>Planung<br>Rhythmus Daily<br>Inaktiv<br>ledingung ausführe  | ▼ Zeit 09:00 ▼<br>n:                           |        |              |
| Ergeb. Dateiname<br>Planung<br>Rhythmus Daily<br>Jinaktiv<br>ledingung ausführe | ▼ Zeit 09:00 ▼<br>n:                           |        |              |
| Ergeb. Dateiname<br>Planung<br>Rhythmus Daily<br>Inaktiv<br>Jedingung ausführe  | ▼ Zeit 09:00 ▼<br>n:                           |        |              |
| Ergeb. Dateiname<br>Planung<br>Rhythmus Daily<br>Inaktiv<br>ledingung ausführe  | ▼ Zeit 09:00 ▼<br>n:                           |        |              |

Unter Setup – Konfiguration – Verschiedenes – geplante Aufgaben - Neu die geplanten Aufgaben anlegen:

Füllen Sie die Felder der Maske wie folgt:

#### TABELLE: GEPLANTE AUFGABEN KONFIGURATION

| Feld                | Eintrag                             | Beschreibung                                                                                                    |
|---------------------|-------------------------------------|----------------------------------------------------------------------------------------------------|
| Name                | Expedia Export                      | Frei definierbar, zur besseren Übersichtlichkeit sollte die Uhrzeit vermerkt werden                                                                                                    |
| Тур                 | Export                              |                                                                                                    |
| Export Definition   | Expedia Export                      | Der Export muss unter "Export" angelegt sein                                                                                                    |
| Ziel                | EMAIL                               |                                                                                                    |
| BodyBericht         | Email Body Bericht auswählen        | Frei definierter Bericht                                                                                                    |
| Betreff Bericht     | Betreff Bericht auswählen           | Frei definierter Bericht                                                                                                    |
| Empfängerliste      | suite8@expediamails.com             | Fest definiert                                                                                                    |
| E-Mail Sender       | Absender Adresse vom Hotel          | Kann frei definiert werden, Expedia erwartet eine eindeutige Hoteladresse                                                                                                    |
| Planung<br>Rhythmus | Daily mit entsprechender Zeitangabe | Zu dieser Zeit startet der Fidelio Server Scheduler Task Runner den Export der Daten und somit die Erstellung der Datei. Es muss sichergestellt sein, dass der Fidelio Server zu diesen Zeiten läuft |

#### **Der Fidelio Server**

Geplante Aufgaben werden über den FidelioServer *Scheduler Task Runner* ausgeführt und über den FidelioServer *Mail Server* per Email versendet. Stellen Sie sicher, ob diese beiden Funktionen aktiv laufen.

Das Tool "FidelioServer" ist meistens auf dem Interface PC (Schnittstellenrechner) installiert. Dies unterscheidet sich allerdings von Haus zu Haus. Erfahren Sie dies über Ihre zuständige IT-Abteilung bzw. den Suite8- Verantwortlichen Ihres Hauses.

Ist der FidelioServer als Applikation installiert, ist in der Taskleiste ein oder mehrere Symbole sichtbar 🧾 . Ist der

FidelioServer als Dienst (Service) installiert, ist dieser nicht sichtbar.

| Fidelio Server. MFD8962 [Micros-I                     | Fidelio Demo Program]         | 14       | -     | ×                   |
|-------------------------------------------------------|-------------------------------|----------|-------|---------------------|
| File Options                                          |                               |          |       |                     |
| Service Name                                          | Status                        | Auto Run | Alive | Start               |
| Mail Server<br>Socket Server<br>Night Audit scheduler | Running<br>Stopped<br>Stopped | ~        | •     | Stop                |
| Scheduled Task Runner                                 | Running                       | $\sim$   |       | 6₀^ <u>D</u> etails |
|                                                       |                               |          |       | Setup               |
|                                                       |                               |          |       | 🎇 <u>C</u> lose     |

#### TABELLE: FIDELIO SERVER

| Feld         | Eintrag                     | Beschreibung                                                   |
|--------------|-----------------------------|----------------------------------------------------------------|
| Service Name | Mail Server                 | Funktion des FidelioServers                                    |
| Status       | Running / Stopped           | Läuft bzw. ist gestoppt                                        |
| AutoRun      | Markierung mit Häkchen      | Bestimmt, ob die Funktion beim Neustart ausgeführt werden soll |
| Alive        | Markierung mit grünem Punkt | Arbeitet bei Markierung                                        |

Der FidelioServer kann auch mehrmals installiert sein, pro Service einmal. Dann erscheinen mehrere Symbole in der Taskleiste. Wenn man mit der Maus drüberfährt, erscheint der Instance Name, Rechter Mausklick – Properties öffnet den FidelioServer und Sie sehen die jeweilige Funktion.

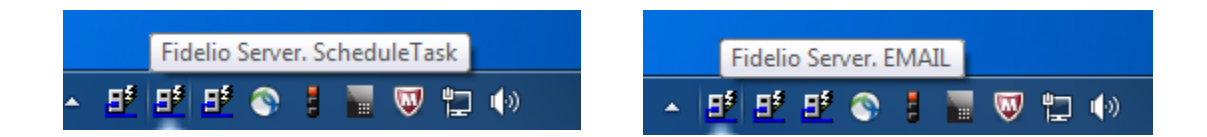

### **Mögliche Fehler**

| Problem                                            | Lösung                                                                                                    |
|----------------------------------------------------|----------------------------------------------------------------------------------------------------|
| Beim Export bekommen Sie den Fehler: I/O Error 103 | Sie haben keine Schreibrechte auf das angegebene<br>Exportverzeichnis, siehe <u>Dateiname</u><br>oder<br>der Pfad existiert nicht |
| Export wird nicht versendet                        | Prüfen des FidelioServers, kontaktieren Sie den Support                                                                           |
| Export wird zu bestimmter Zeit nicht versendet     | Prüfen des FidelioServers, kontaktieren Sie den Support                                                                           |
|                                                    |                                                                                                    |
|                                                    |                                                                                                    |

Export wird nicht versendet / Mögliche Fehler mit dem Fidelioserver

Es ist möglich, dass verschiedene angelegte Aufgaben in Suite8 sich gegenseitig blockieren. Falls nicht alle angelegten Exporte ausgeführt werden, prüfen Sie bitte folgende Punkte:

- Andere geplante Aufgaben innerhalb von Suite 8 können die Ausführung des Exports blockieren, ohne dass eine Fehlermeldung erscheint. Daher muss überprüft werden, ob zu den geplanten Zeitpunkten der Exporte wirklich keine anderen Aufgaben durchgeführt werden. Im Zweifel kann man den Startzeitpunkt der Exporte allgemein um z.B. 15 min verschieben, um eine Kollision mit eventuellen zur vollen Stunde geplanten Aufgaben zu verhindern.
- Der Fidelioserver muss in Windows grundsätzlich als TASK und nicht als Dienst angelegt sein
- Geplante Aufgaben von Windows (=startet den Fidelioserver neu) dürfen nicht auf einen Zeitpunkt fallen, für den auch Exporte angelegt sind.
- Fehlermeldung "Exportfile konnte auf dem IFC Rechner nicht erstellt werden wg. Export Pfad I/O Error 103": Lösen durch Zuordnen des allgemein zugänglichen Laufwerks auf dem Rechner, wo der FidelioServer "Schedule Task Runner" läuft. Hintergrund: FidelioServer braucht Schreibrecht, um die Datei erzeugen zu können.

Lässt sich das Problem weiterhin nicht beheben, muss der Oracle Support kontaktiert werden.

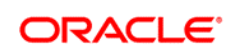

CONNECT WITH US

B blogs.oracle.com/oracle

facebook.com/oracle

twitter.com/oracle

oracle.com

Oracle Corporation, World Headquarters 500 Oracle Parkway Redwood Shores, CA 94065, USA Worldwide Inquiries Phone: +1.650.506.7000 Fax: +1.650.506.7200

#### Integrated Cloud Applications & Platform Services

Copyright © 2015, Oracle and/or its affiliates. All rights reserved. This document is provided for information purposes only, and the contents hereof are subject to change without notice. This document is not warranted to be error-free, nor subject to any other warranties or conditions, whether expressed orally or implied in law, including implied warranties and conditions of merchantability or fitness for a particular purpose. We specifically disclaim any liability with respect to this document, and no contractual obligations are formed either directly or indirectly by this document. This document may not be reproduced or transmitted in any form or by any means, electronic or mechanical, for any purpose, without our prior written permission.

Oracle and Java are registered trademarks of Oracle and/or its affiliates. Other names may be trademarks of their respective owners.

Intel and Intel Xeon are trademarks or registered trademarks of Intel Corporation. All SPARC trademarks are used under license and are trademarks or registered trademarks of SPARC International, Inc. AMD, Opteron, the AMD logo, and the AMD Opteron logo are trademarks or registered trademarks of Advanced Micro Devices. UNIX is a registered trademark of The Open Group. 0816